### Integrate your EA PRIME to MetaTrader

# Login to your account and go to METATRADER Look for your Copy trading account and click SETTINGS

| LiteForex*      | Q Search for trader, trading instrument, news |          |             |           |          |      |      |  |  |
|-----------------|-----------------------------------------------|----------|-------------|-----------|----------|------|------|--|--|
| 2/A             | Trading accounts                              |          |             |           |          |      |      |  |  |
| TRADE           | ACCOUNT                                       | TOTAL    | ASSETS USED | AVAILABLE | LEVERAGE |      |      |  |  |
| COPY            | MT4-ECN-123456                                | 0.00 USD | 0.00 USD    | 0.00 USD  | 1:200    | Main | SETT |  |  |
|                 | MT5-ECN-654321                                | 0.00 USD | 0.00 USD    | 0.00 USD  | 1:200    | Сору | SETT |  |  |
| PROFILE         |                                               |          |             |           |          |      |      |  |  |
| (\$)<br>FINANCE |                                               |          |             |           |          | 2    |      |  |  |
| METATRADER      | ←(1)                                          |          |             |           |          |      |      |  |  |

### Step 1

## 3. Take note of the *Server*, *Server Login* and *Password*

\*You can Edit your leverage, username and password (alphanumeric only)

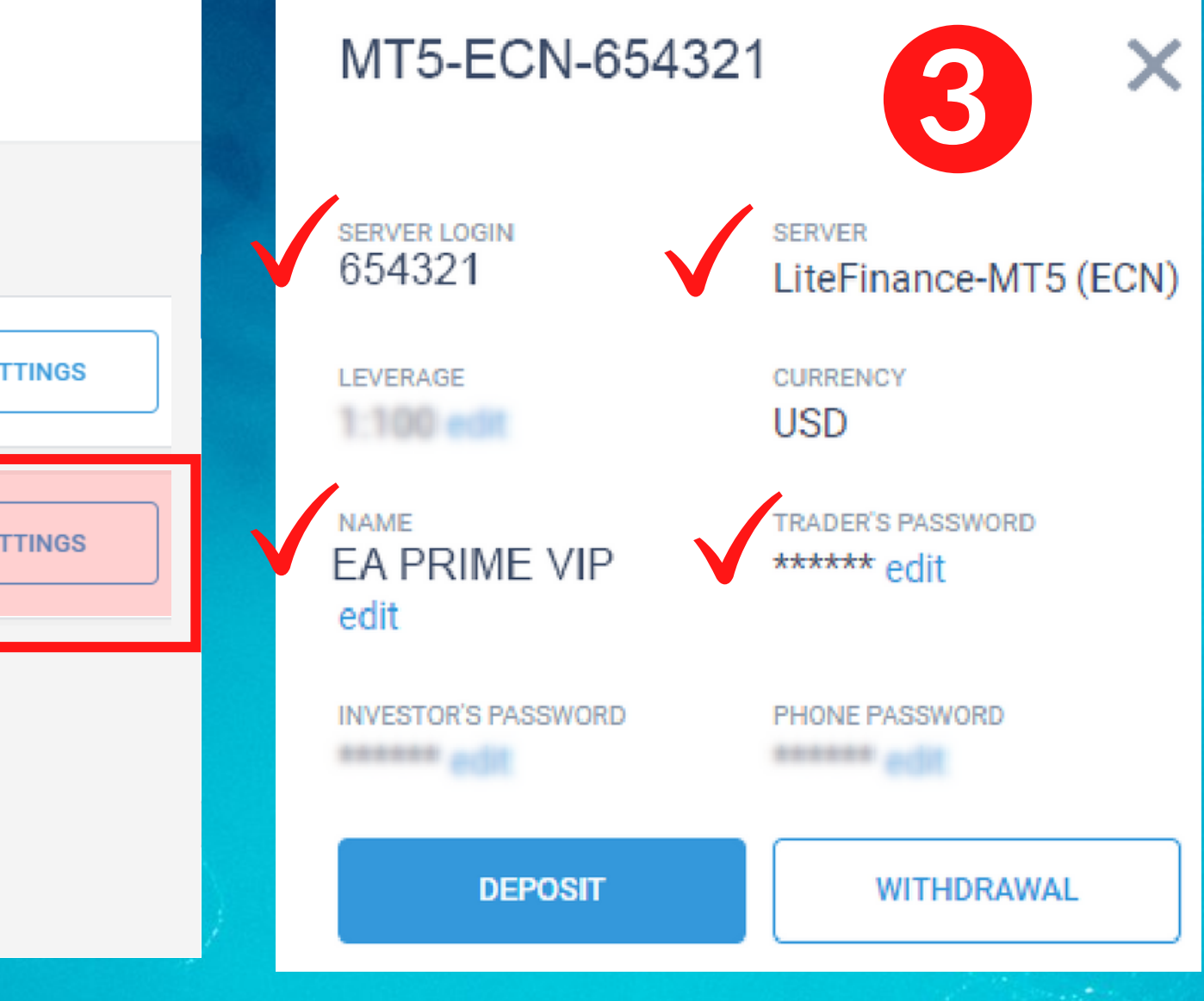

## Integrate your EA PRIME to MetaTrader

1. Go to **www.liteforex.com** 2. Go to **TRADE FOREX** 3. Click Download MT4 or MT5 (please check server login) LiteFinance-ECN.com = MT4LiteFinance-MT5 (ECN) = MT5

4. Click *MetaTrader 4 or 5* 5. Click **Download** 

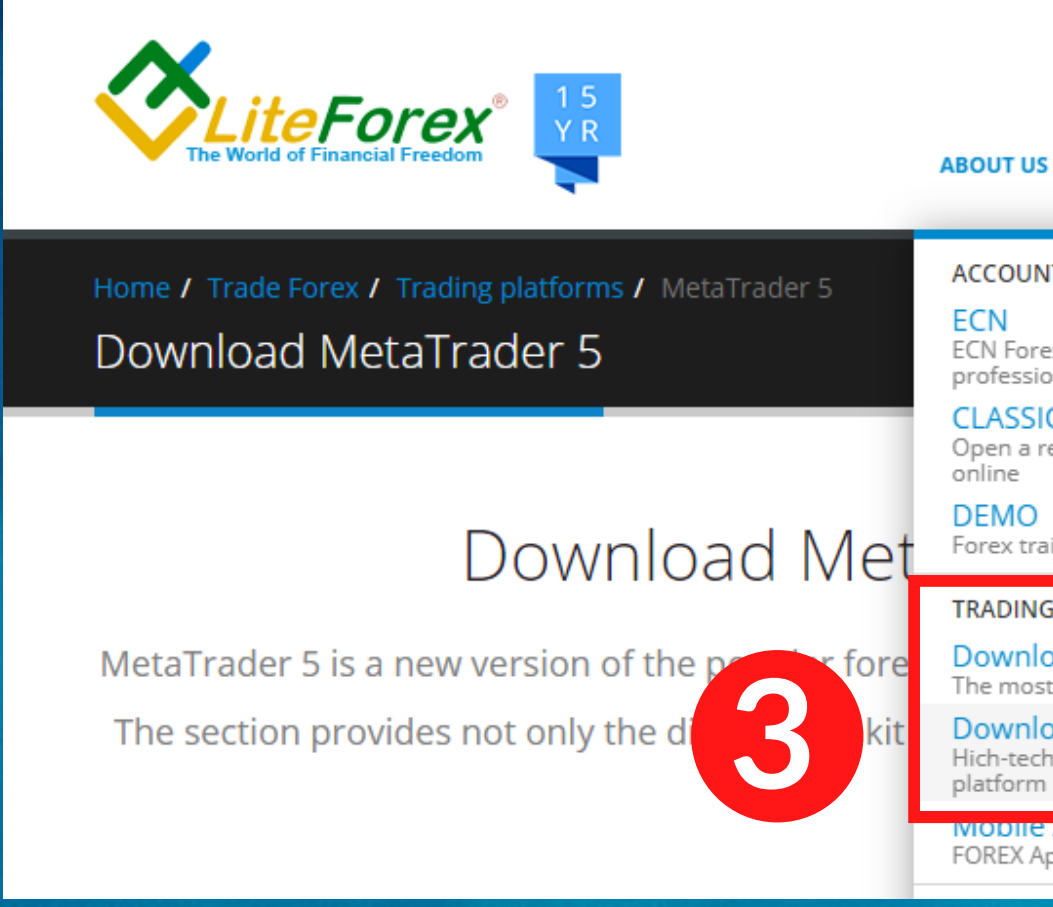

### Download MetaTrader 5 Forex trading platform

MetaTrader 5 is a new version of the popular forex trading platform that possesses increased functionality and an enlarged set of tools. The section provides not only the distribution kit of the MT5 platform for a desktop computer, but also the MT5 mobile application for

iPhone@

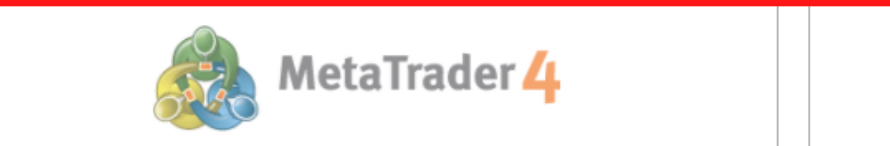

Download the free MetaTrader 5 (MT5) trading platform for your computer or smartphone. The high-tech modern trading platform is suitable for CENT and CLASSIC accounts

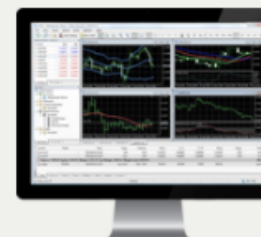

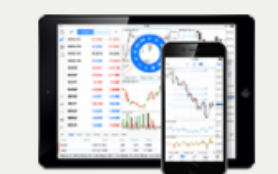

Download MetaTrader 5 for iPhone/iPad

Download

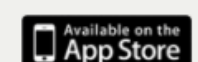

### Step 2

| +63 955                                     | 5020727 🔤 Live Chat 🛛 😹 E                                 | inglish ~ 💄 Login 🛛 Registrati                                                                                  |  |  |  |
|---------------------------------------------|-----------------------------------------------------------|----------------------------------------------------------------------------------------------------|--|--|--|
| T US TRADE FO                               | REX FOR INVESTORS FOR PARTNERS P                          | ROMOTIONS CONTESTS SUPPORT BI                                                                                   |  |  |  |
| OUNT TYPES                                  | TRADING ASSETS                                            | TRADER'S TOOLS                                                                                                  |  |  |  |
| Forex accounts for<br>essionals             | Currency<br>All popular currency pairs and<br>cross-rates | Economic calendar<br>Most important macroeconomic<br>news of the Forex market                                   |  |  |  |
| SSIC<br>n a regular trading account<br>ne   | Metals<br>Gold and silver trading at Forex                | Analytics<br>Technical and fundamental Forex<br>analysis                                                        |  |  |  |
| <b>NO</b><br>x training account             | Brent and Crude oil trading at<br>Forex                   | Analytical materials from<br>Claws&Horns                                                                        |  |  |  |
| DING PLATFORMS                              | Global stock indexes<br>American, European, Australian    | Analytical materials from an<br>independent agency                                                              |  |  |  |
| wnload MT4<br>most popular trading platform | stock indexes                                             | Trader's calculator<br>Forex trade calculation online<br>Fibonacci calculator<br>Fibonacci calculator for Forex |  |  |  |
| vnload MT5                                  | CFD for the biggest global<br>companies' shares           |                                                                                                    |  |  |  |
| form                                        | CFD NASDAQ<br>CFD for the biggest global                  | Currency rates                                                                                                  |  |  |  |
| EX Apps for Android and iOS                 | companies' shares                                         | charts                                                                                                    |  |  |  |

Cryptocurrency

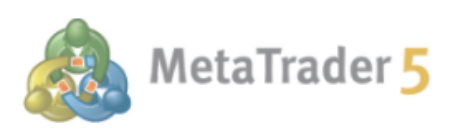

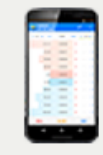

Download MetaTrader 5 for Android

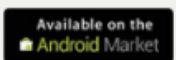

### **MetaTrader 4**

After installing, open **MT4** 1. Click *Navigator* (Folder star Icon) 2. Right click *Account* then 3. Select **Open an Account** 

### 4. Select *cprrect server*

### 6. Enter *Login* 7. Enter *password*

| 8                                                                                                    | Open an Account                                                                                                    |                                                                           | ? ×                                                             | Open an Account                                                                                    |  |
|----------------------------------------------------------------------------------------------------|----------------------------------------------------------------------------------------------------|---------------------------------------------------------------------------|-----------------------------------------------------------------|----------------------------------------------------------------------------------------------------|--|
| File View Tools Help                                                                                                    | Trading Servers<br>Select a more suitable trading server:                                                                                                    |                                                                           | Select account type<br>To start working an account is required: |                                                                                                    |  |
| Navigator   X   Matter                                                                                                    | Address                                                                                                    | Company<br>Liteforex Investments Limited<br>Liteforex Investments Limited | Ping<br>218.76 ms<br>221.24 ms                                  | To start working, you need a valid trade accour<br>account by selecting the corresponding option l |  |
| Indicat       Indicat       Open an Account       Indicat         Indicat       Indicat       Indicat       Indicat         Indicat       Indicat       Indicat       Indicat         Indicat </td <td colspan="3">Iterorex-bend.com     Liteforex Investments Limited     223.02 ms       LiteForex-ECN.com     Liteforex Investments Limited     219.26 ms       add new broker like 'BrokerName' or address mt.company.com:443</td> <td>Login: 123456<br/>Password: Server: LiteForex-ECN</td> | Iterorex-bend.com     Liteforex Investments Limited     223.02 ms       LiteForex-ECN.com     Liteforex Investments Limited     219.26 ms       add new broker like 'BrokerName' or address mt.company.com:443 |                                                                           |                                                                 | Login: 123456<br>Password: Server: LiteForex-ECN                                                   |  |
| Exa 😪 Login to Web Trader<br>Per 🕾 Login to MQL5.community<br>Register a Virtual Server                                                                                                    |                                                                                                    | 4<br>Next                                                                 | Scan<br>> Cancel                                                | <ul> <li>New demo account</li> <li>New real account</li> </ul>                                     |  |

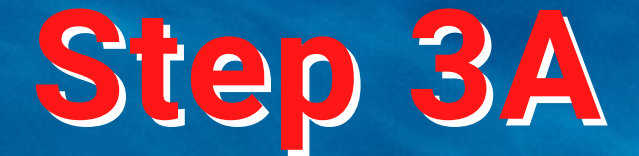

### 5. Select *existing trade account*

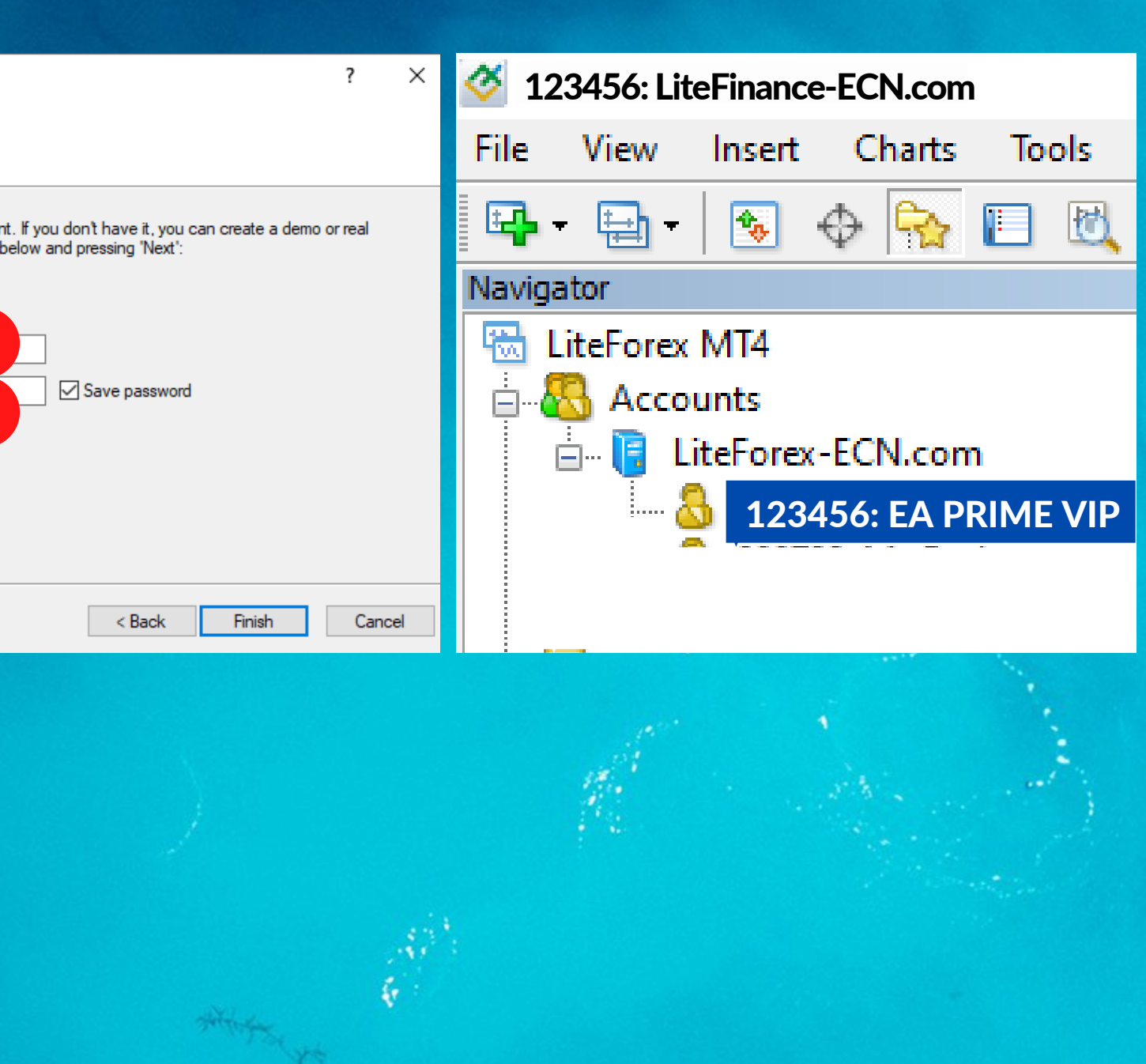

## **MetaTrader 5**

After installing, open MT5 1. Click Navigator Window (Folder Icon) 2. Right click *Account* then select **Open an Account** 

3. Select LiteForex Investments Limited 4. Select Connect with an existing account Enter your Server Login and Password

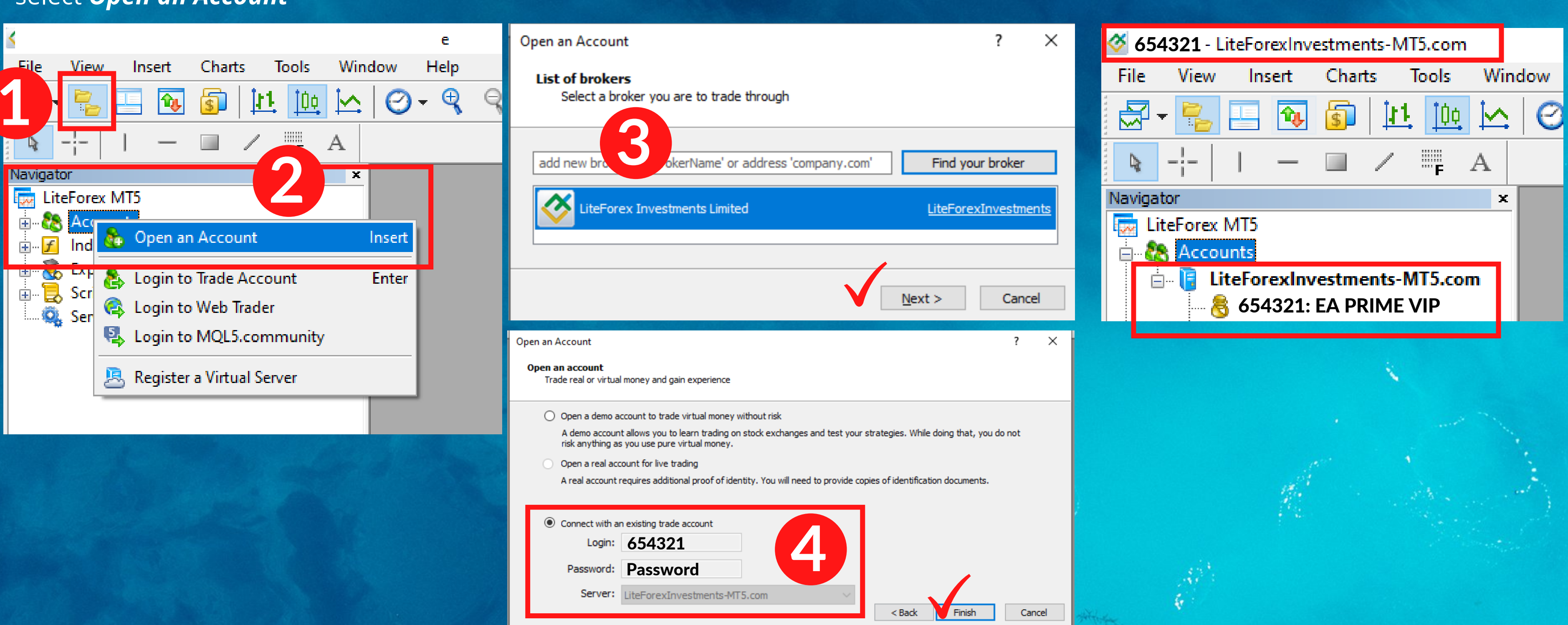

### **Step 3B**